E-mail(ผู้ดูแล) อ.จิราภรณ์

citycathunter@gmail.com

# GOOGLE CLASSROOM

ตรวจงานและกรอกคะแนนนักศึกษา

Line : citycathunter FB : Jiraporn thongsu Tel : 091-8281617

# 3 ขั้นตอนง่ายๆ

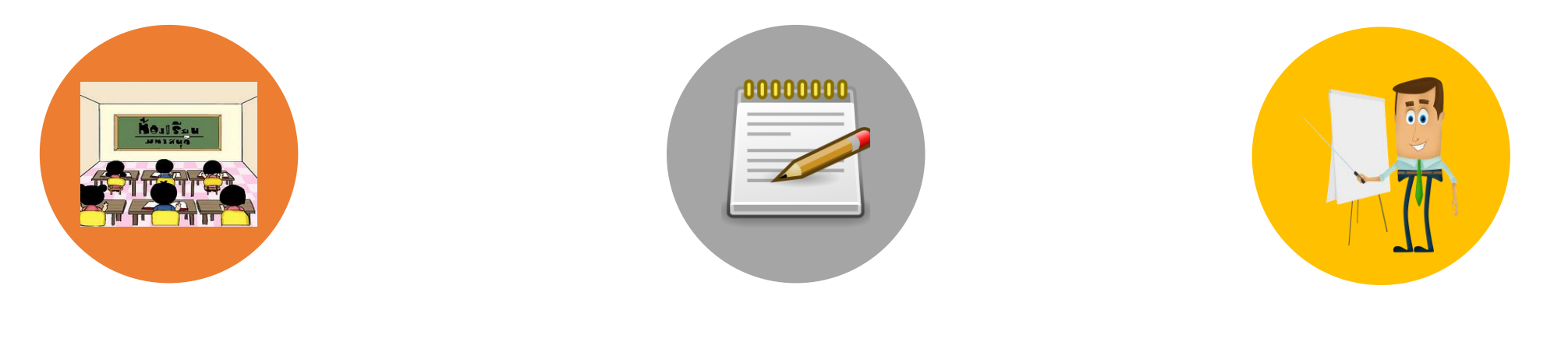

1. เข้าชั้นเรียน

2. ตรวจงานและ 3. บันทึ่ง

แบบทดสอบ

# 3. บันทึกคะแนน

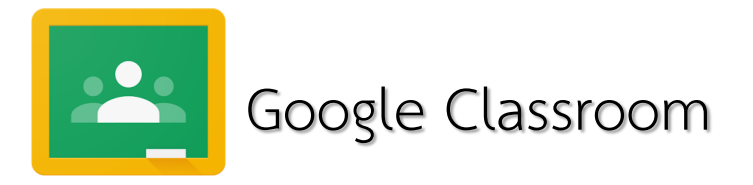

#### 1. เข้าชั้นเรียนที่สอน

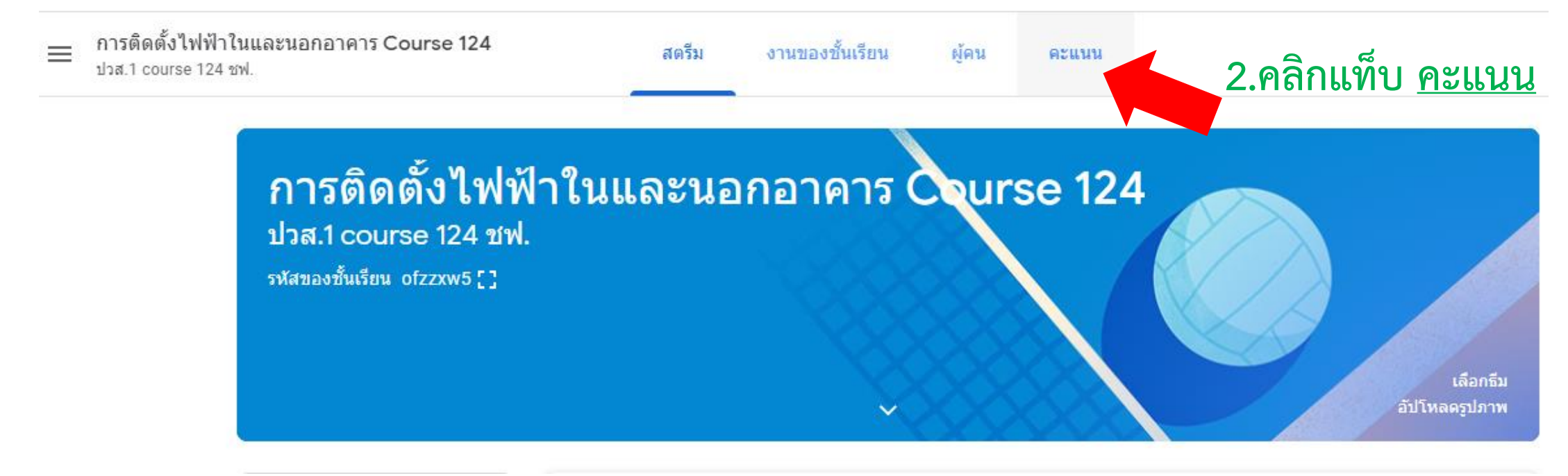

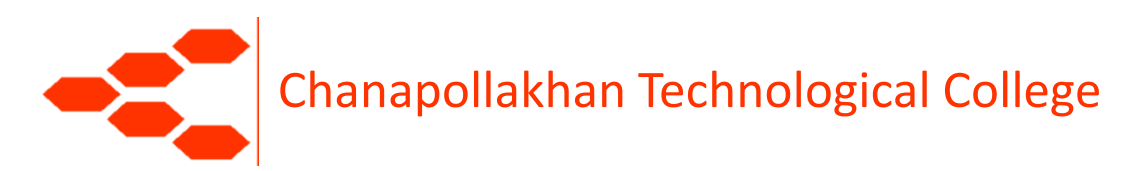

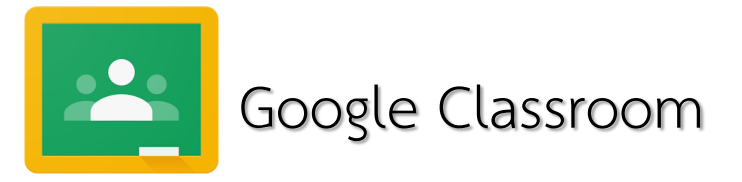

| ธารติดตั้งไฟฟ้าในและนอกอาคา     ปวส.1 course 124 ซฟ. | 15 Course 124                               | สตรีม                            | งานของชั้นเรีย                         | มน ผู้คน                                | คะแนน |
|------------------------------------------------------|---------------------------------------------|----------------------------------|----------------------------------------|-----------------------------------------|-------|
| เรียงตามนามสกุล 🔻                                    | เมมัวนที่คร "ไม<br>แบบ<br>ทดสอบ ท<br>จาก 10 | ม่มีวันที่คร<br>บบ<br>ดสอบ<br>16 | ไม่มีวับที่คร<br>การติดตั้ง<br>ไฟฟ้านอ | ใม่มีวันที่คร<br>หน่วยที่4<br>การใช้ท่อ |       |
| 💦 คะแนนเฉลี่ยของชั้นเรียน                            |                                             |                                  | N/A                                    | N/A                                     |       |
| 🚷 Kannapat Chanaklang                                | /10 :                                       | _/16                             |                                        |                                         |       |
| piinz Imz                                            |                                             |                                  |                                        |                                         |       |
| Chanawat Phongklee                                   |                                             |                                  |                                        |                                         |       |
| Sgt.Nattawut Photong                                 | /10                                         | _/16                             |                                        |                                         |       |
| suphawit srithong                                    |                                             |                                  |                                        |                                         |       |
| <ul> <li>อนงค์ กล้าพังเทียม</li> </ul>               |                                             |                                  |                                        |                                         |       |

- จะพบหน้าให้กรอก คะแนน
- เลือกดูแบบทดสอบ (ตามตัวอย่าง)

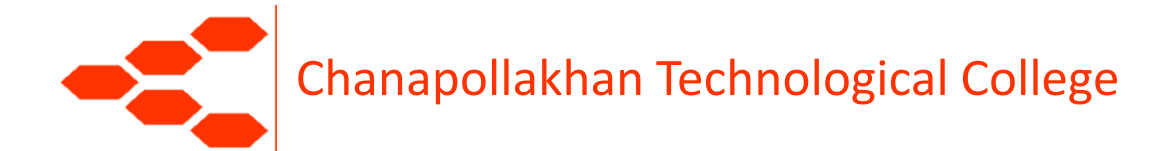

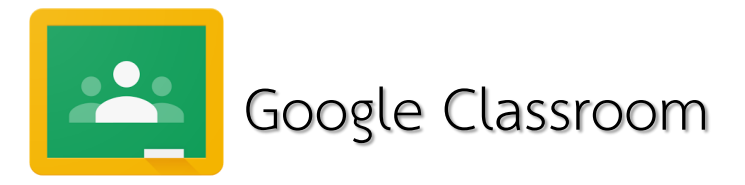

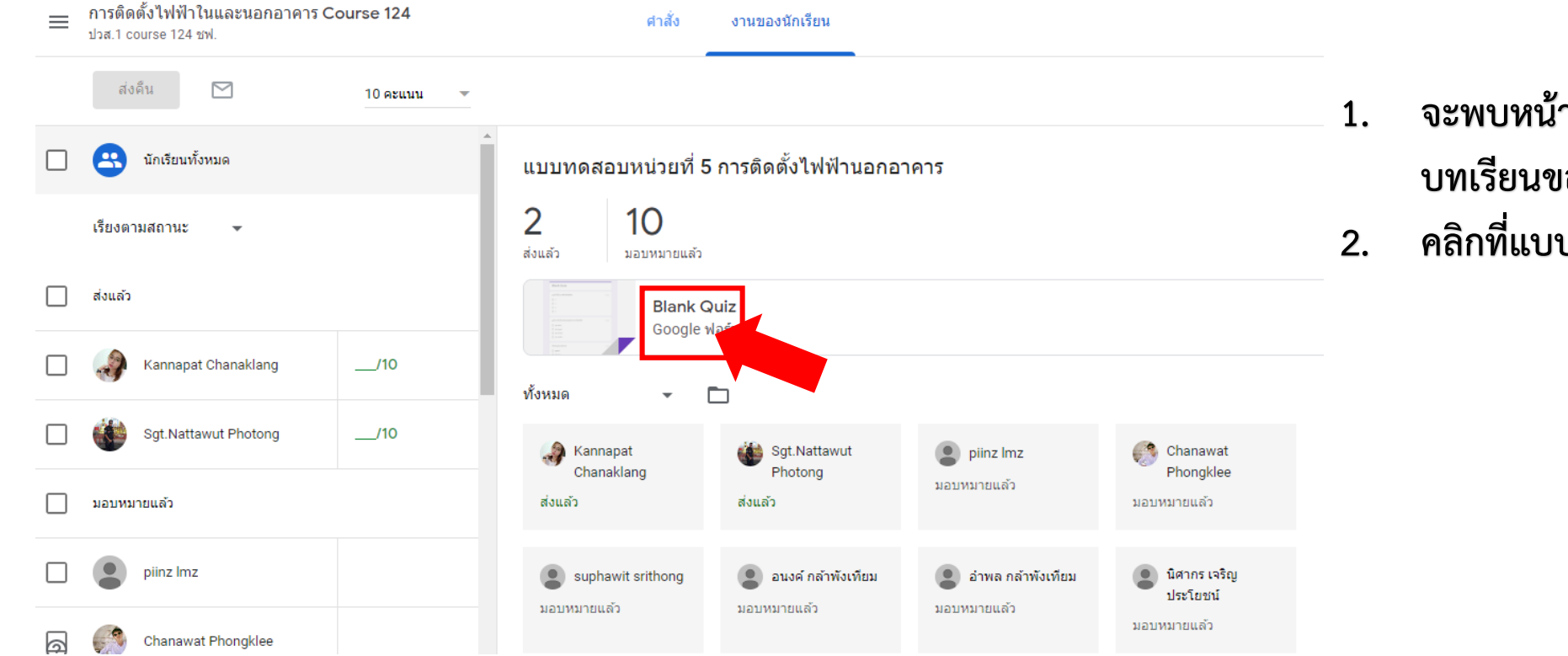

- จะพบหน้าแสดงการเข้า บทเรียนของผู้เรียน
- คลิกที่แบบทดสอบคะ

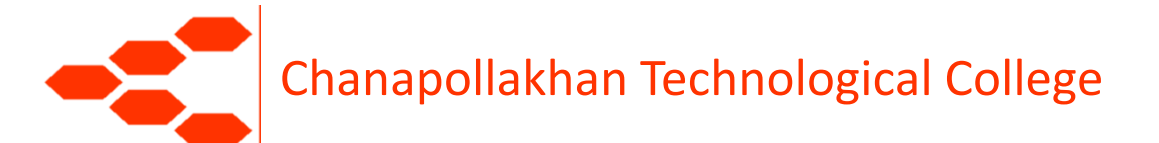

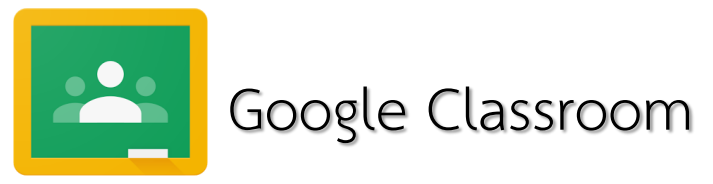

ns/d/e,

| (1FAlp | QLSfJkRthY8O86xZXtbPiir30jip1aGqRO93Fn28QOyfeP_G6-w/viewform |         |    | G   | ☆    | ABP      | 8          |
|--------|--------------------------------------------------------------|---------|----|-----|------|----------|------------|
|        | Blank Quiz                                                   |         |    |     |      |          |            |
|        | ลูกถ้วยที่ใช้ในการดิดดั้งไฟฟ้ามีกี่ชนิด                      | 1 คะแนน |    |     |      |          |            |
|        | O 3                                                          |         |    |     |      |          |            |
|        | ○ 4                                                          |         |    |     |      |          |            |
|        | O 5                                                          |         |    |     |      |          |            |
|        | O 6                                                          |         |    |     |      |          |            |
|        |                                                              |         |    |     |      |          |            |
|        | ลูกถ้วยสาหรับใช้รองรับสายเมนเข้าตัวอาคารได้แก่ข้อใด          | 1 คะแนน |    |     |      |          |            |
|        | 🔘 ลูกถ้วยแขวน                                                |         |    |     |      |          |            |
|        | 🔘 ลุกถัวยลุกรอก                                              |         | 1  | คลี | จิกแ | ก้ไ      | ขตามลกศรคะ |
|        | 🔘 ลุกถัวยก้านตรง                                             |         | 1. | 110 |      |          |            |
|        | 🔘 ลุกถ้วยมะเพือง                                             |         |    |     |      | ເຄັໄສແນນ | nlassiť    |
|        |                                                              |         |    |     |      |          |            |

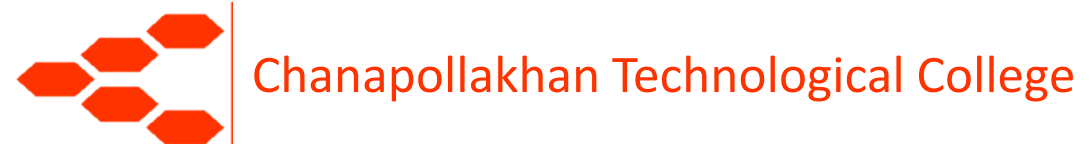

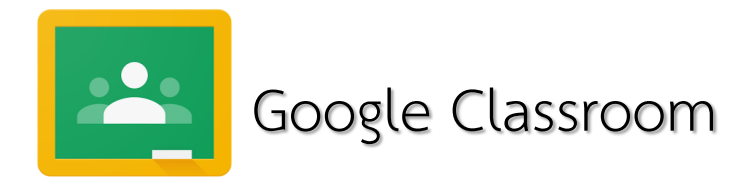

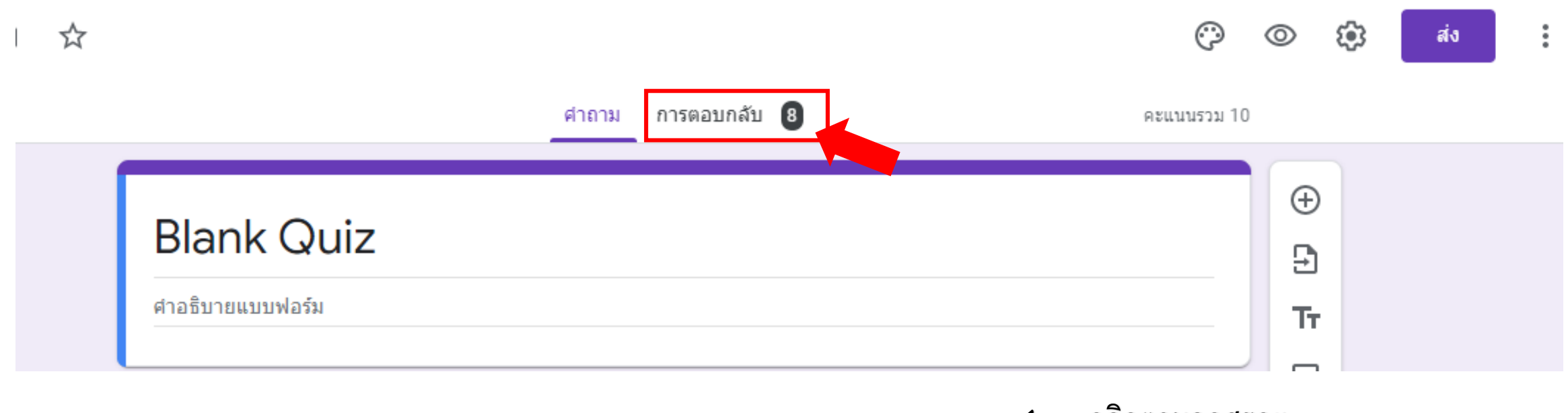

1. คลิกตามลูกศรคะ

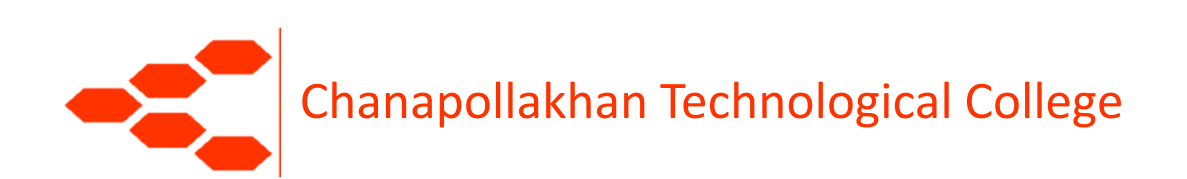

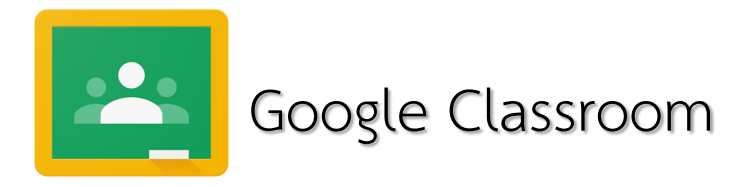

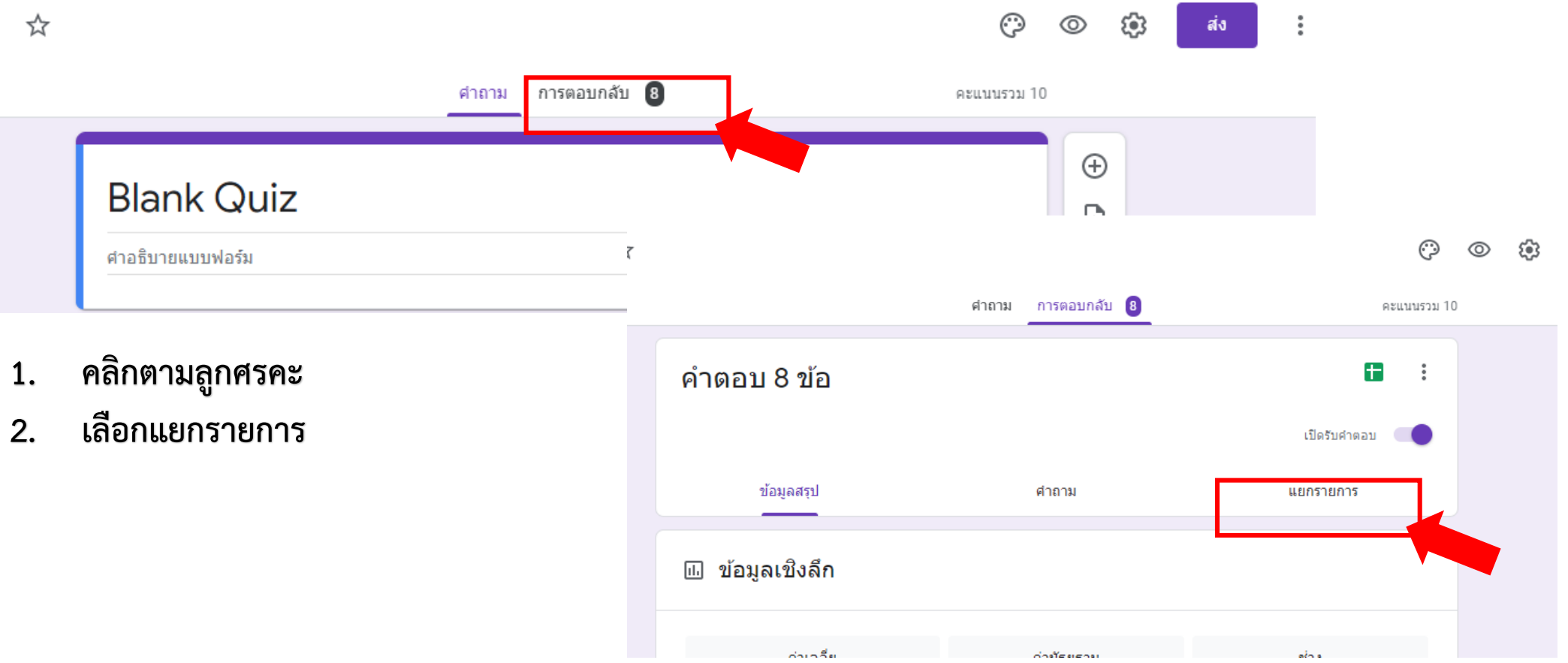

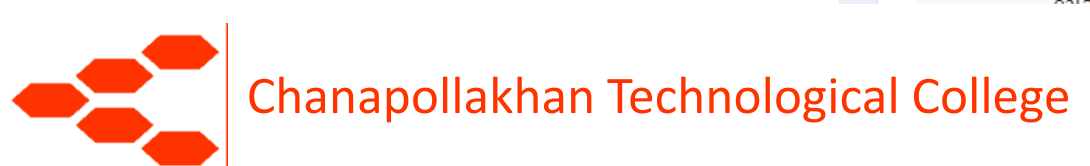

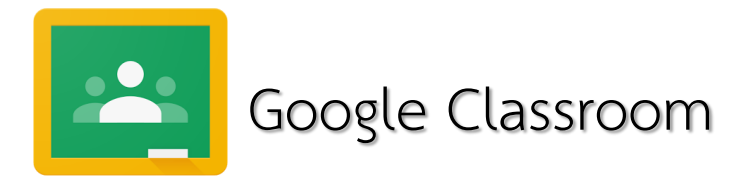

 คลิกเพื่อเลื่อนดูคะแนนแต่ละคน ( ตัวอย่างมีคนทำส่ง 8 คน )
 แสดงชื่อ หรือ อีเมล์ของผู้เรียน

 แแทงขอ ทรอ อเฉเบองผู้เรอน ( ถ้าในแบบทดสอบสร้างให้ใส่ นะค่ะ)

- แสดงคะแนนที่ทำได้ จาก คะแนนเต็ม
- แสดงเวลาที่ผู้เรียนเข้าส่ง ( ถ้า ไม่ทราบชื่อในแบบทดสอบคะ )

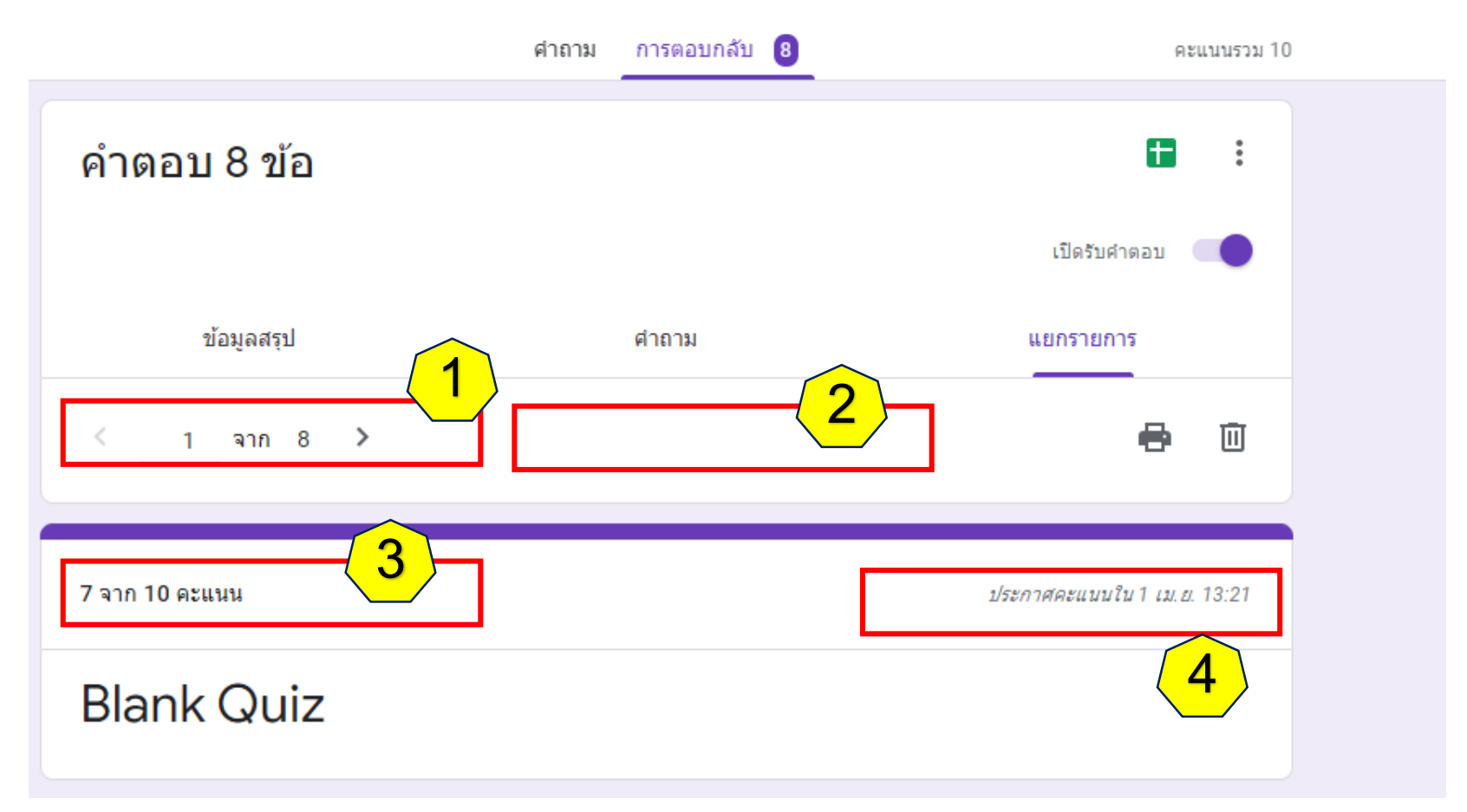

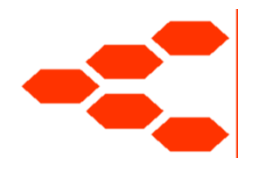

Chanapollakhan Technological College

() 🔿

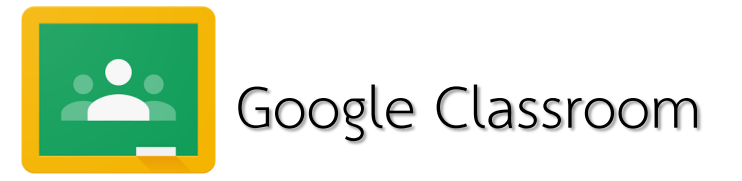

| ≡   | การดิดตั้งไฟฟ้าในและนอกอาด<br>ปวส.1 course 124 ชฟ. | การ Course 124                | สเ                                      | ครีม งานของชั้                         | ้นเรียน ผู้คน                           | คะแนน               |  |
|-----|----------------------------------------------------|-------------------------------|-----------------------------------------|----------------------------------------|-----------------------------------------|---------------------|--|
|     | เรียงตามนามสกุล 🔻                                  | ใม่มีวันที่คร<br>แบบ<br>ทดสอบ | ใม่มีวันที่คร<br>แบบ<br>ทดสอบ<br>จาก 16 | ไม่มีวันที่คร<br>การติดตั้ง<br>ไฟฟ้านอ | ไม่มีวันที่คร<br>หน่วยที่4<br>การใช้ท่อ |                     |  |
| *   | ดะแนนเฉลี่ยของชั้นเรียน                            |                               | 411110                                  | N/A                                    | N/A                                     |                     |  |
| J   | Kannapat Chanaklang                                | /10                           | /16                                     |                                        | 0                                       | ຄ                   |  |
|     | piinz Imz                                          |                               |                                         | 1.                                     | นาคะแนน<br>                             | มากรอกเน<br>มันชื่อ |  |
|     | Chanawat Phongklee                                 |                               |                                         |                                        | ทนาน เพย<br>คะแบบแก็ง                   | เต่ลไป              |  |
|     | Sgt.Nattawut Photong                               | /10                           | /16                                     | 2.                                     | แล้ว คลิก                               | จดๆ เพื่อแจ้ง       |  |
|     | suphawit srithong                                  |                               |                                         |                                        | คะแนนกลั                                | ้<br>บไปให้ผู้เรียน |  |
|     | อนงค์ กล้าพังเทียม                                 |                               |                                         |                                        | ได้ทราบ                                 | v                   |  |
| (7) |                                                    |                               |                                         |                                        |                                         |                     |  |

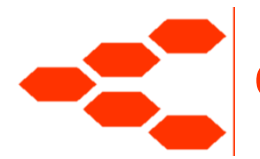

Chanapollakhan Technological College

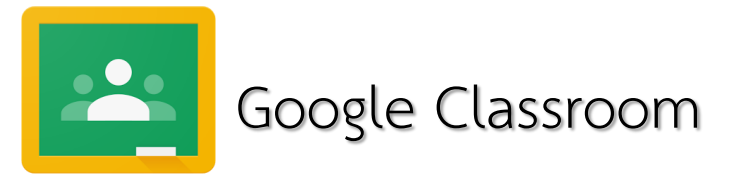

| ≡ | การติดตั้งไฟฟ้าในและนอกอาค <sup>.</sup><br>ปวส.1 course 124 ชฟ. | าร Course 124                 | สด                            | รีม งานของชั้น                         | แรียน ผู้คน                           | คะแนน      |                         |
|---|-----------------------------------------------------------------|-------------------------------|-------------------------------|----------------------------------------|---------------------------------------|------------|-------------------------|
|   |                                                                 | ใม่มีวันที่คร<br>แบบ<br>ทดสอบ | ใม่มีวันที่คร<br>แบบ<br>ทดสอบ | ใม่มีวันที่คร<br>การติดตั้ง<br>ไฟฟ้านอ | เมม่วนที่คร<br>หน่วยที่4<br>การใช้ท่อ |            |                         |
|   | เรียงตามนามสกุล 🔻                                               | จาก 10                        | จาก 16                        |                                        |                                       | <u>ตรว</u> | <u>่องานในใบงาน</u>     |
| * | คะแนนเฉลี่ยของชั้นเรียน                                         |                               |                               | N/A                                    | N/A                                   | 1.         | คลิกเลือกที่ใบงาน       |
| ð | Kannapat Chanaklang                                             | /10                           | /16                           |                                        |                                       | 2.         | กำหนดคะแนนแล้ว          |
|   | piinz Imz                                                       |                               |                               |                                        |                                       | 3.         | ตรวจดูว่าผู้เรียนส่งงาน |
|   | Chanawat Phongklee                                              |                               |                               |                                        |                                       |            | มาทางไหน                |
| ۲ | Sgt.Nattawut Photong                                            | /10                           | /16                           |                                        |                                       | 4.         | น้ำคะแนนมากรอก          |
|   | suphawit srithong                                               |                               |                               |                                        |                                       |            | เช่นกัน                 |
|   | อนงค์ กล้าพังเทียม                                              |                               |                               |                                        |                                       |            |                         |
| 0 |                                                                 |                               |                               |                                        |                                       |            |                         |

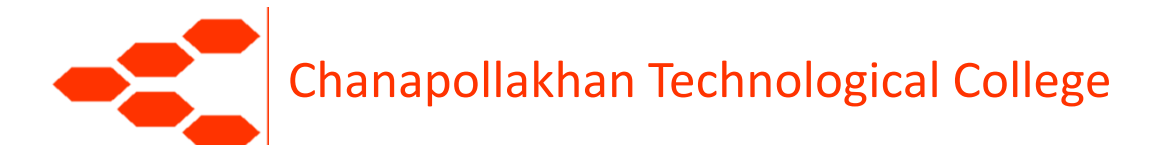

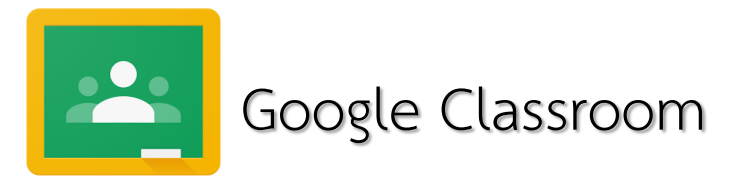

#### ใบงานหน่วยที่ 3.4 การสื่อสารข้อมูล

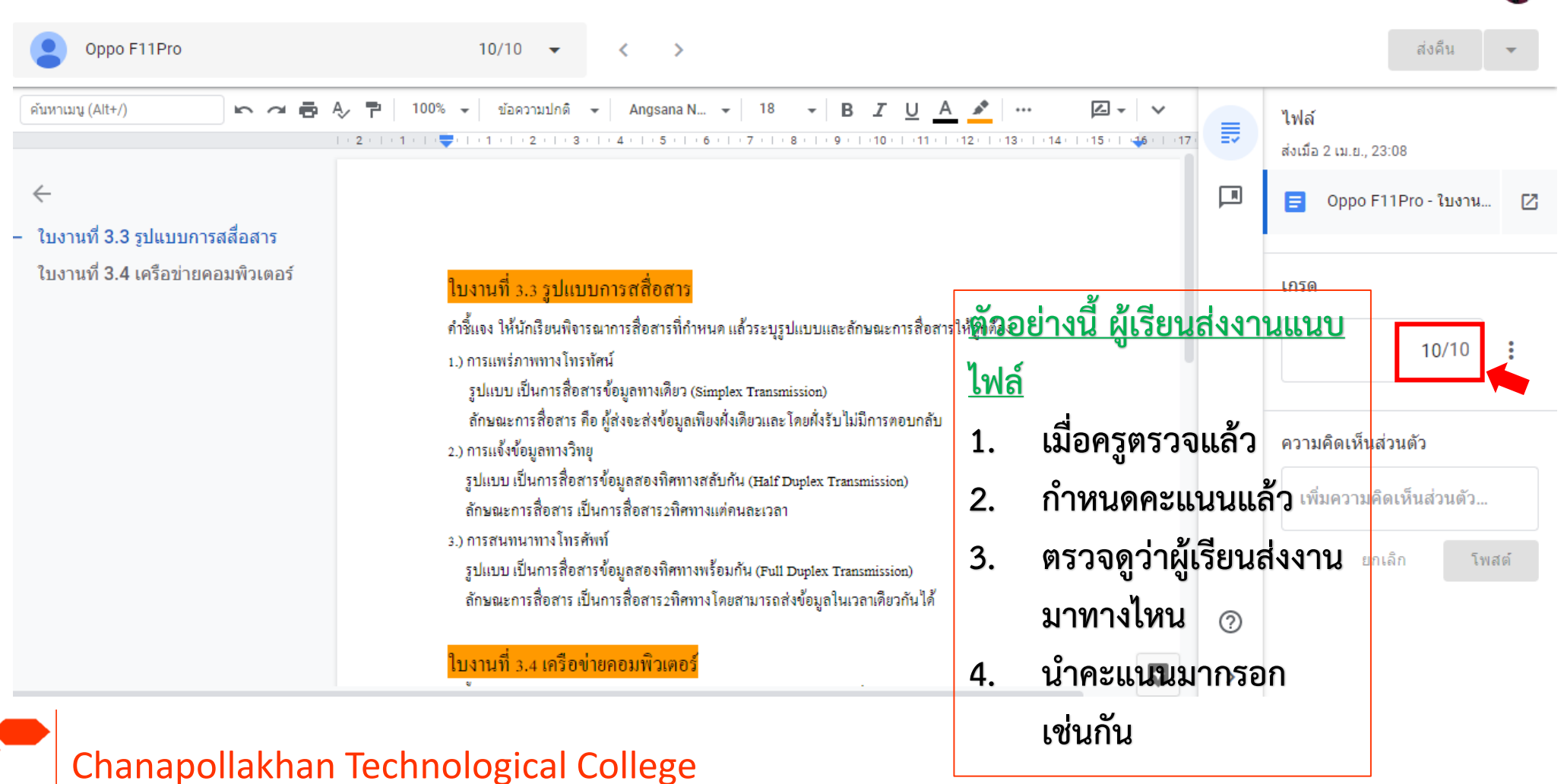

:::

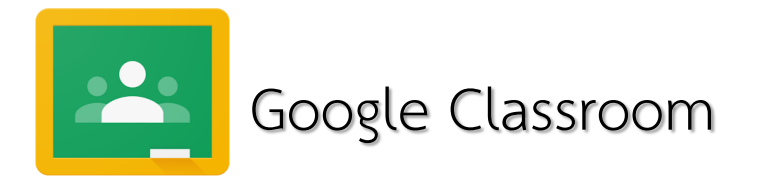

| = วิชาระบบปฏิบัติการเครื่องแม่ <sup>1</sup> <sup>1</sup> วส.62 <sup>1</sup> <sup>1</sup> <sup>1</sup> <sup>2</sup> <sup>3</sup> <sup>2</sup> <sup>3</sup> <sup>3</sup> | ข่าย ระดับปวส.                                 | ส์เ                                           | คะแนน                                | æ III 🚳                                              |                                                  |                                          |
|----------------------------------------------------------------------------------------------------|------------------------------------------------|-----------------------------------------------|--------------------------------------|------------------------------------------------------|--------------------------------------------------|------------------------------------------|
| เรียงตามนามสกุล 👻                                                                                                    | 29 เม.ย.<br>หน่วยที่ 7<br>การติดตั้ง<br>จาก 20 | 26 เม.ย.<br>หน่วยที่ 8<br>ระบบปฏิบั<br>จาก 20 | 2 เม.ย.<br>แบบ<br>ประเมินต<br>จาก 20 | 26 เม.ย.<br>ใบงานที่ <b>6</b><br>เรื่อง IP<br>จาก 10 | 26 เม.ย.<br>ใบงาน<br>หน่วยที่ <b>3</b><br>จาก 10 |                                          |
| 🚉 คะแนนเฉลี่ยของชั้นเรียน                                                                                                    |                                                |                                               | 15                                   |                                                      | 10                                               |                                          |
| Oppo F11Pro                                                                                                    |                                                |                                               | 15                                   |                                                      | 1¢/10                                            | <ol> <li>มากรอกที่หน้านี้ และ</li> </ol> |
|                                                                                                    |                                                |                                               |                                      |                                                      |                                                  | แจ้งคะแนนกลับผู้เรียน<br>ทราบต่อไป       |

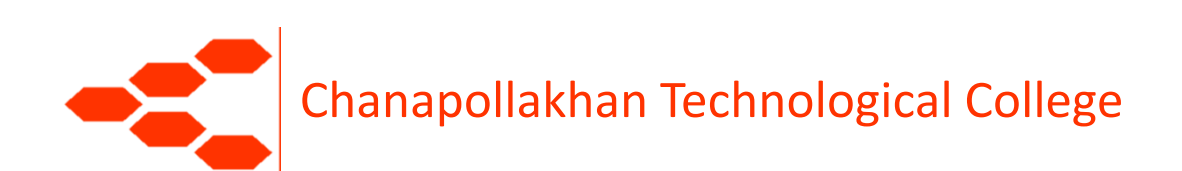

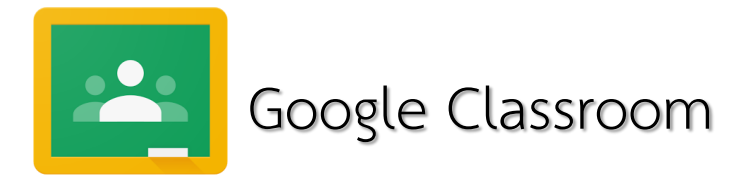

# ผู้สอนสามารถโหลดคะแนนมาเก็บไว้กรอก หรือ ตรวจดูภายหลังได้ดังนี้

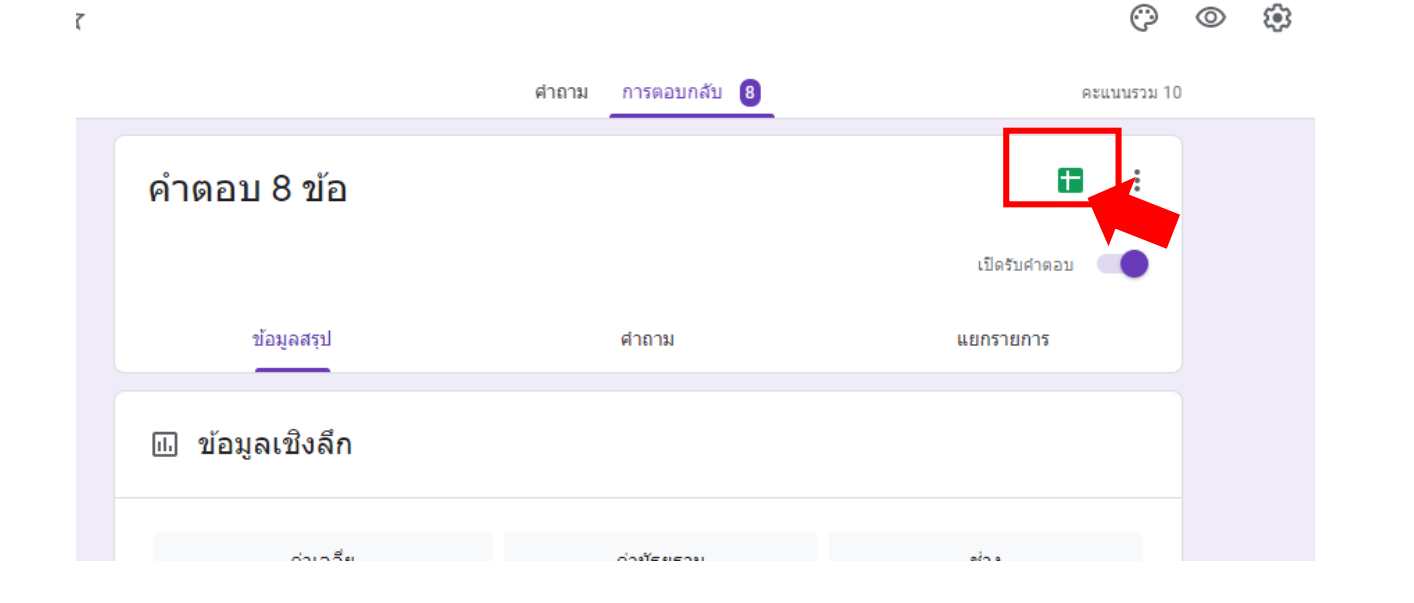

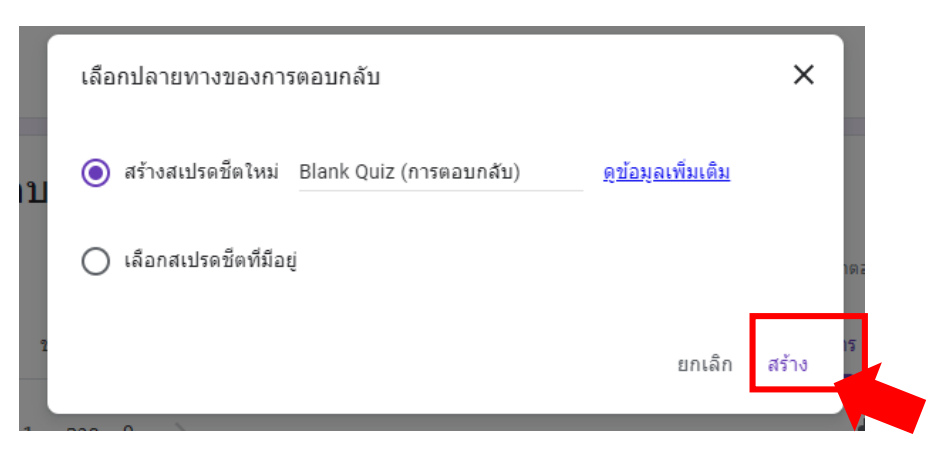

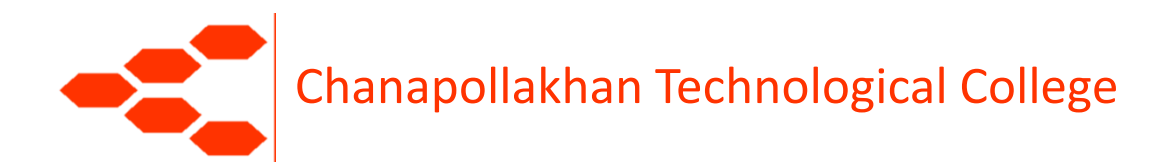

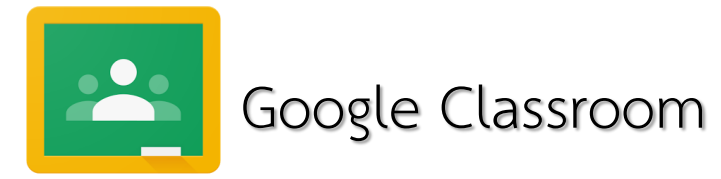

### ได้ Google Sheet ขึ้นมา ( คล้ายตารางเอ็กเซล )

| •••••••••••••••••••••••••••••••••••••• | ไฟล์ แก้ไขดู แห<br>🗠 🖶 🏲   100% | ทรก รูปแบบ ข้อมูล เครื่อง:<br>→ ฿ % .000 ู123→ | มือ แบบฟอร์ม<br>ค่าเริ่มต้น (A | ส่วนเสริม คว<br>🖵 10 🗣 | ภามช่วยเหลือ<br>B <i>I</i> - <del>S</del> | <u>บันทึกการเปลี่ยนแปลงทั้งห</u><br><u>A</u>   �. ⊞ ☷ - | <u>ાપ્રલીગે તૈયીલ્ફ એ લ</u> ાંગ<br>≡ - ± - I÷ - જે - | co 🕇 🔟 🏹 🗸                                   | Σ                          | ,       |
|----------------------------------------|---------------------------------|------------------------------------------------|--------------------------------|------------------------|-------------------------------------------|---------------------------------------------------------|------------------------------------------------------|----------------------------------------------|----------------------------|---------|
| fx                                     | ประทับเวลา                      |                                                | _                              |                        |                                           |                                                         |                                                      |                                              |                            |         |
|                                        | A                               | В                                              | с                              | D                      | E                                         | F                                                       | G                                                    | н                                            | I                          |         |
| 1                                      | ไระทับเวลา                      | ดะแนน                                          | ลูกถ้วยที่ใช้ในการ             | ลูกถ้วยสาหรับใช่       | ร์ ข้อใดคืออุปกรณ์                        | จ้ ในกรณีที่ไม่มีแคล้มป์สำหรับ                          | เครื่องหมายหรือรายละเอียด                            | ตัวเลข 5 (15) ที่แสดงบนแผ่                   | ข้อใดคือหน่วยวัดที่ใช้เรีย | ยกข สาย |
| 2                                      | 1/4/2020, 13:21:17              | 7 / 10                                         | 6                              | ลูกถ้วยลูกรอก          | แคล้มป์ลูกตาล                             | ลวดอลูมิเนียมกลม                                        | ชนิดของฉนวน                                          | กระแสไฟฟ้ามูลฐาน 5 แอมแ                      | Circular mil               | Neu     |
| 3                                      | 1/4/2020, 13:24:21              | 10 / 10                                        | 6                              | ลูกถ้วยลูกรอก          | พีจีแคล้มป์                               | ລວດວລຸນີເນີຍນກລນ                                        | ชนิดของฉนวน                                          | กระแสไฟฟ้ามูลฐาน 5 แอมแ                      | Circular mil               | Neu     |
| 4                                      | 2/4/2020, 22:15:23              | 2 / 10                                         | 4                              | ลูกถ้วยก้านตรง         | พีจีแคล้มป์                               | ยางยึด                                                  | ชนิดของฉนวน                                          | กระแสไฟฟ้ามูลฐาน 5 แอมแ                      | Squrare cen                | ระหว    |
| 5                                      | 2/4/2020, 22:17:44              | 9 / 10                                         | 6                              | ลูกถ้วยลูกรอก          | พีจีแคล้มป์                               | ลวดอลูมิเนียมแบน                                        | ชนิดของฉนวน                                          | กระแสไฟฟ้ามูลฐาน 5 แอมแ                      | Circular mil               | Neu     |
| 6                                      | 2/4/2020, 22:18:23              | 10 / 10                                        | 6                              | ลูกถ้วยลูกรอก          | พีจีแคล้มป์                               | ลวดอลูมิเนียมกลม                                        | ชนิดของฉนวน                                          | กระแสไฟฟ้ามูลฐาน 5 แอมแ                      | Circular mil               | Neu     |
| 7                                      | 2/4/2020, 22:19:23              | 10 / 10                                        | 6                              | ลูกถ้วยลูกรอก          | พีจีแคล้มป์                               | ลวดอลูมิเนียมกลม                                        | ชนิดของฉนวน                                          | กระแสไฟฟ้ามูลฐาน 5 แอมแ                      | Circular mil               | Neu     |
| 8                                      | 2/4/2020, 22:20:14              | 9 / 10                                         |                                | ลูกถ้วยลูกรอก          | พีจีแคล้มป์                               | ลวดอลูมิเนียมกลม                                        | ชนิดของฉนวน                                          | กระแสไฟฟ้ามูลฐาน 5 แอมแ                      | Circular mil               | Neu     |
| 9                                      | 2/4/2020, 22:20:45              | 10 / 10                                        | 6                              | ลูกถ้วยลูกรอก          | พีจีแคล้มป์                               | ลวดอลูมิเนียมกลม                                        | ชนิดของฉนวน                                          | กระแสไฟฟ้ามูลฐาน 5 แอมแ                      | Circular mil               | Neu     |
| 10                                     | 4/4/2020, 16:00:00              | 6 / 10                                         |                                | ลูกถ้วยลูกรอก          | ยูแคล้มป                                  | ลวดอลูมิเนียมกลม                                        | ชนิดของฉนวน                                          | กระแสไฟฟ้ามูลฐาน 5 แอมแ                      | Circular mil               | Neu     |
| 11                                     |                                 |                                                |                                |                        |                                           |                                                         |                                                      |                                              |                            |         |
| 12                                     |                                 |                                                |                                |                        |                                           |                                                         |                                                      |                                              | a d                        |         |
|                                        | Chanap                          | oollakhan Tech                                 | inologia                       | cal Colle              | ege                                       |                                                         | 1. สังเกตไข<br>เวลาที่ส่<br>ของผ้เรี                 | นช่องสีแดง แส<br>่งผลสอบ และค<br>ยบแต่ละคบคะ | ดงวันทีและ<br>าะแนนที่ได้  |         |